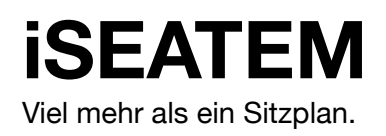

## Raumplanung

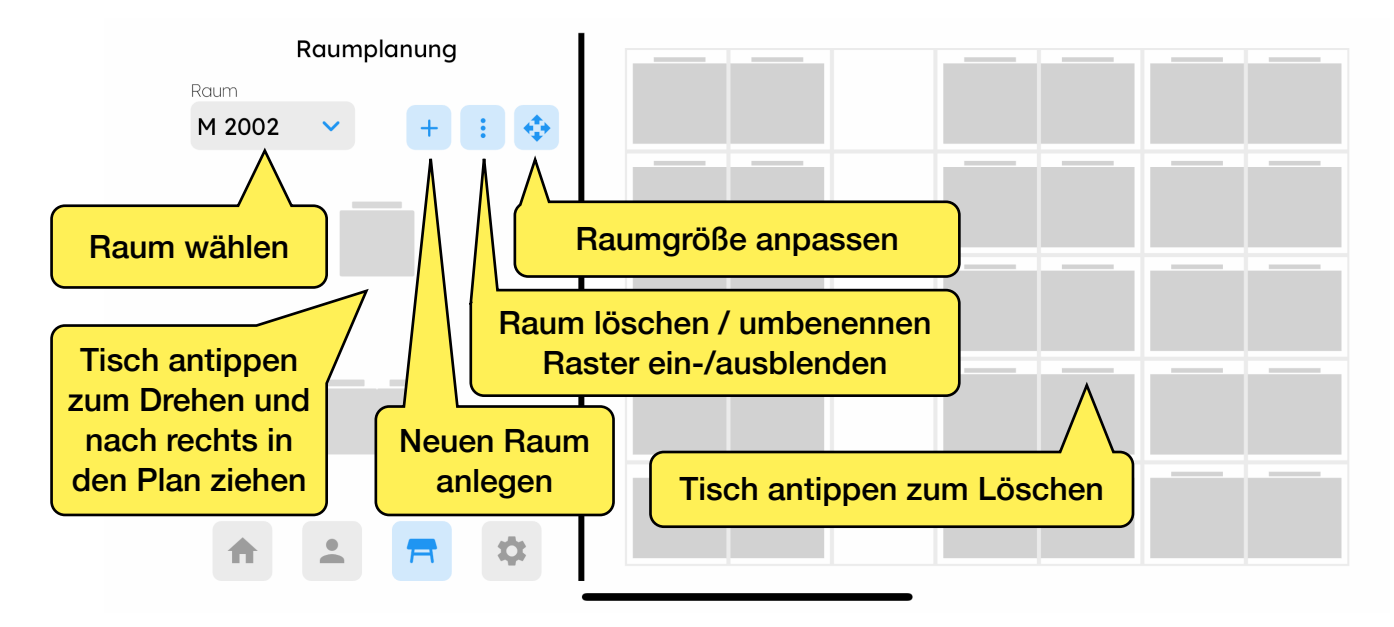

## Schülerplanung

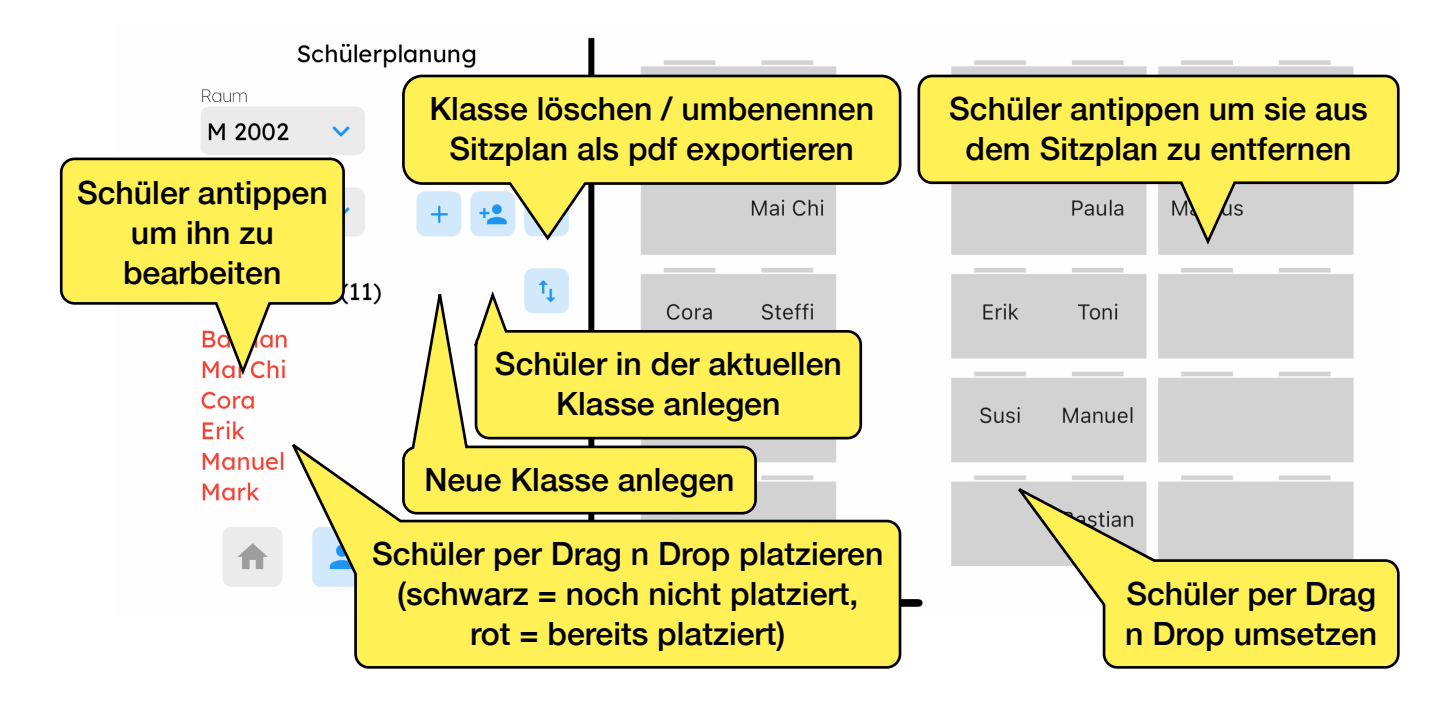

## Hauptmenü

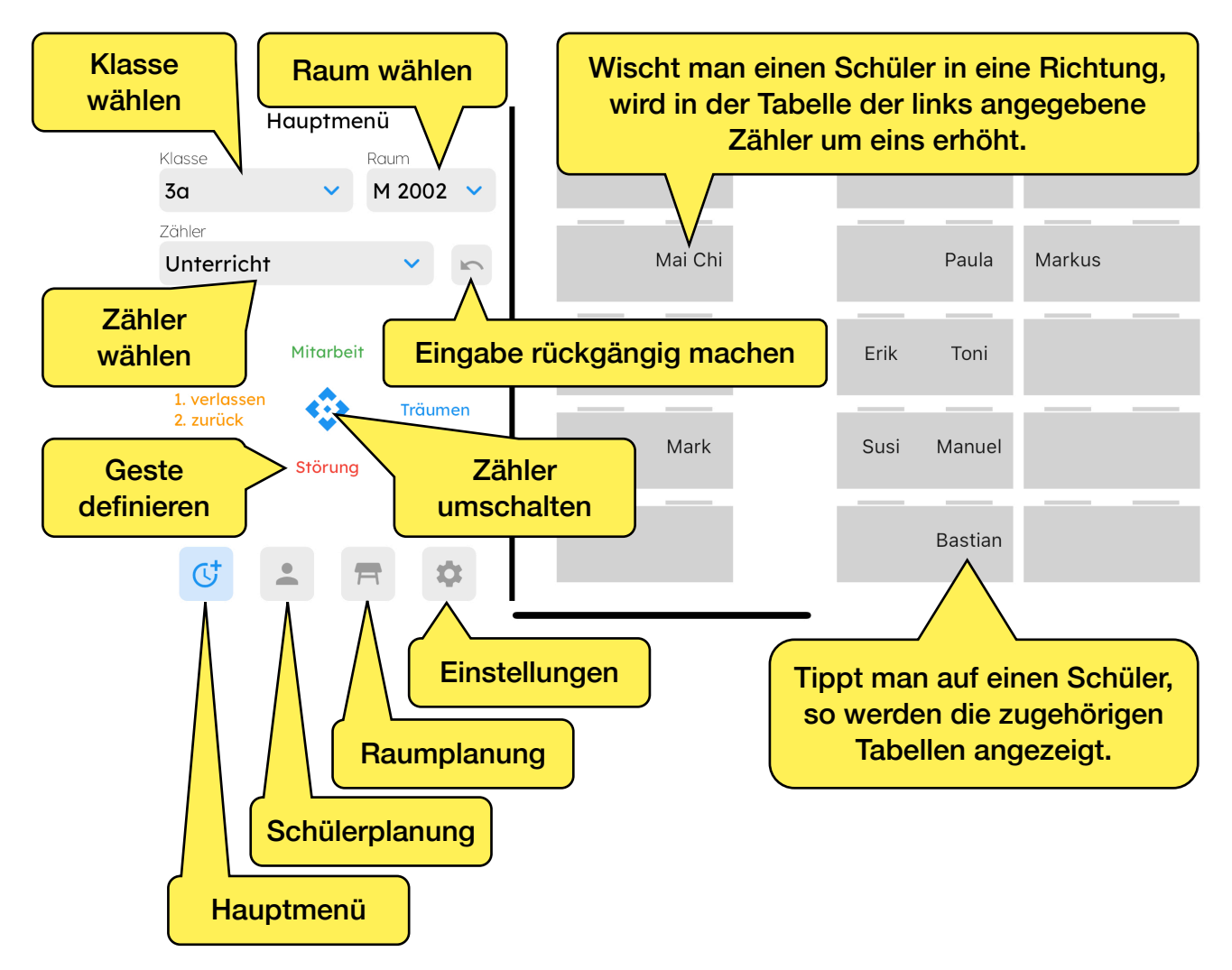